# adomophone

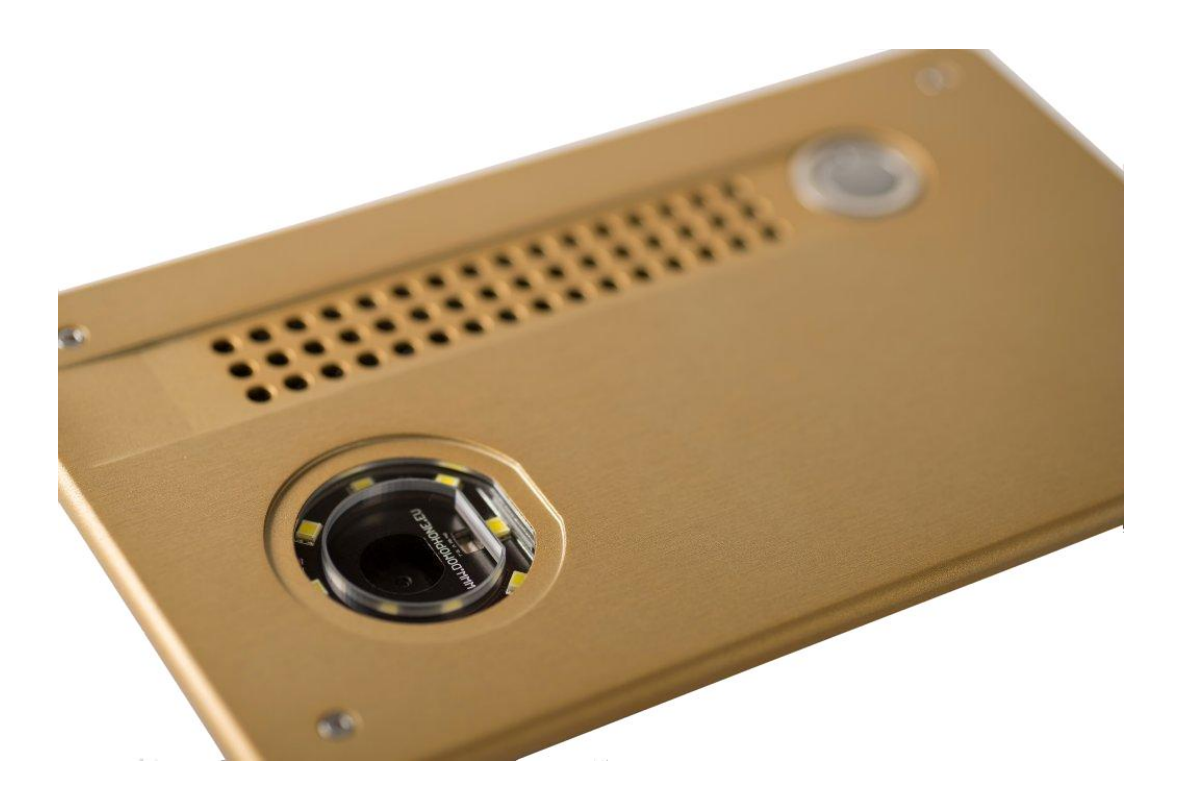

Document version 1.3.1 © AC SOFTWARE SP. Z O.O.

1

# Contents

| 1.  | Introduction                                 | 3  |
|-----|----------------------------------------------|----|
| 2.  | Terms of Use                                 | 3  |
| 3.  | Components                                   | 3  |
| 4.  | Intercom description                         | 4  |
| 5.  | Removing the housing                         | 5  |
| 6.  | First connection to a home network           | 5  |
| 7.  | Initial device configuration                 | 6  |
| 8.  | Installing customer app for iOS              | 9  |
| 9.  | Installing customer app for Android          | 10 |
| 10. | Setting the angle of the camera lens         | 11 |
| 11. | Installation                                 | 11 |
| 12. | Intercom handling                            | 13 |
| 13. | Technical parameters                         | 15 |
| 14. | Factory settings                             | 16 |
| 15. | Wiring diagram                               | 17 |
| 16. | Example of connecting the device in Ethernet | 18 |
| 17. | Example of connecting the device in WiFi     | 19 |
| 18. | WEBAPI (for Software Developers)             | 19 |

### 1. Introduction

DOMOPHONE is the first intercom on the market that was designed to work with mobile devices, such as smartphones or tablets. This allows receiving calls in your home network and beyond using the Internet. It supports video as well as audio calls, and allows controlling the electric lock at the entrance to open and close the gate.

2. Terms of Use

Before installing and using the intercom, please read this manual.

Electrical/network installation should be carried out by an authorized person, and particularly, it should not be exposed to lightning.

To carry out power, control and network installation, use gel-coated cables.

Intercom components must be connected with the power supply disconnected from the mains.

- 3. Components
  - DOMOPHONE a)
  - b) Power supply DC 15V or PoE 48V
  - Patchcord C)
  - d) Additional
  - patchcord<sup>\*1)</sup>
  - Adapter DC \*2) e)
  - f) Allen key
  - Warranty Card g)
    - \*1) Available as a set with power supply PoE 48V
    - \*2) Available as a set with power supply DC 15V

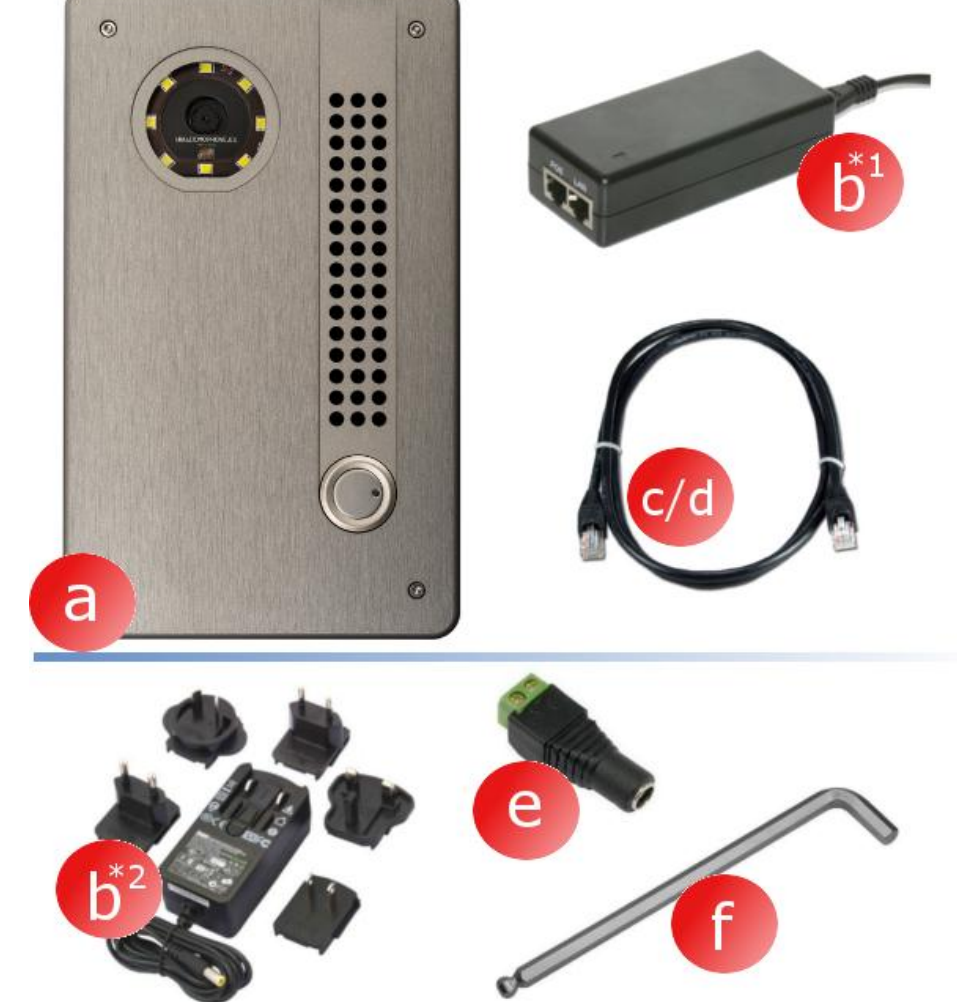

- 4. Intercom description
  - a) Camera
  - b) Lighting
  - c) Speaker
  - d) Microphone
  - e) Call button
  - f) Mounting screws

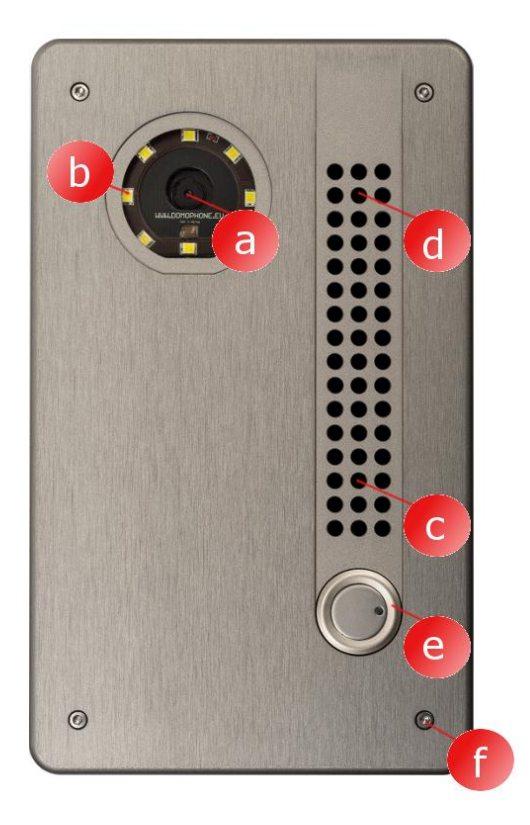

- g) External housing
- h) Internal housing
- i) Connectors
- j) Ethernet Port RJ-45 with PoE support
- k) WiFi antenna connector (RP-SMA female)
- I) Angle regulator for the camera lens

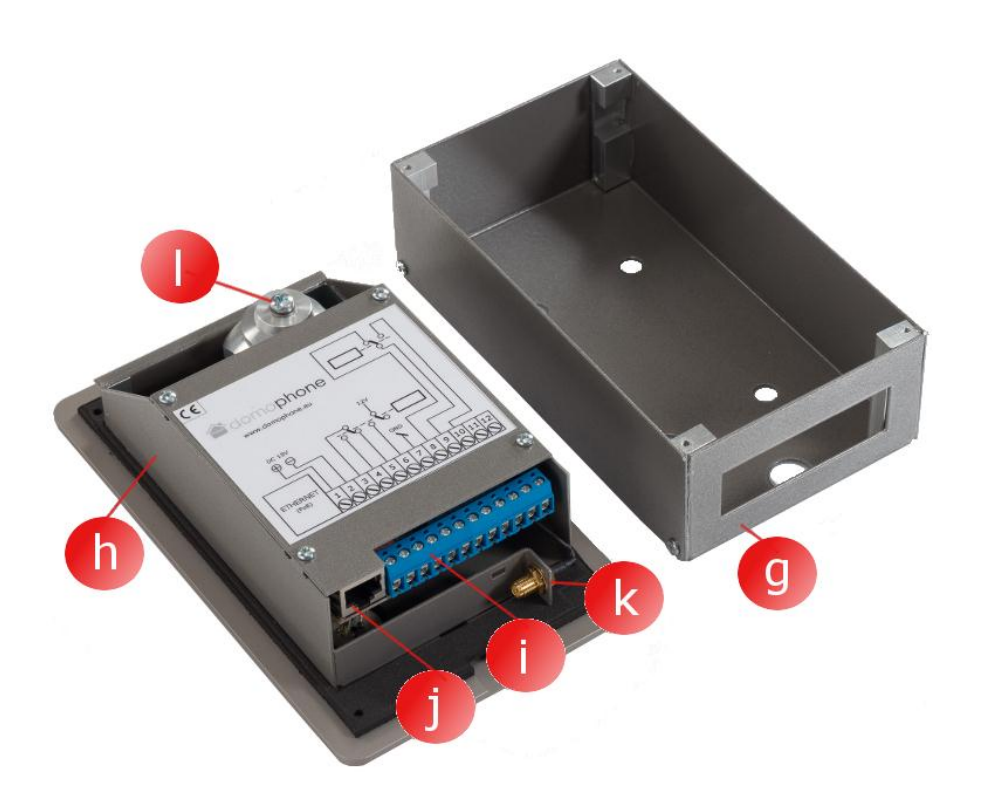

# 5. Removing the housing

To remove the housing, unscrew the four mounting screws (a,b,c,d) using the Allen key provided

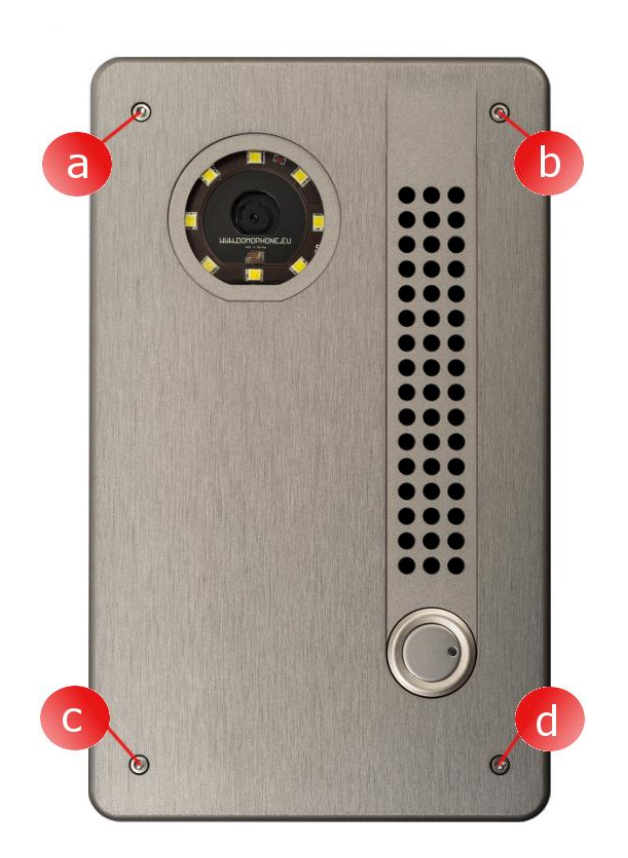

# 6. First connection to a home network

To make the installation process simpler, it is recommended to run initial device configuration prior to its installation. To do this, connect your device to your home network by following these steps:

Sets with a **<u>PoE power supply</u>**:

- a) Remove the external housing,
- b) Use the patchcord provided to connect the LAN port (Ethernet) of the intercom to the port marked PoE in your PoE power supply,
- c) Using the provided patchcord, connect the LAN port in your PoE power supply with the LAN port of your home network switch, or directly to your computer's LAN port
- d) Connect your PoE power supply to the mains

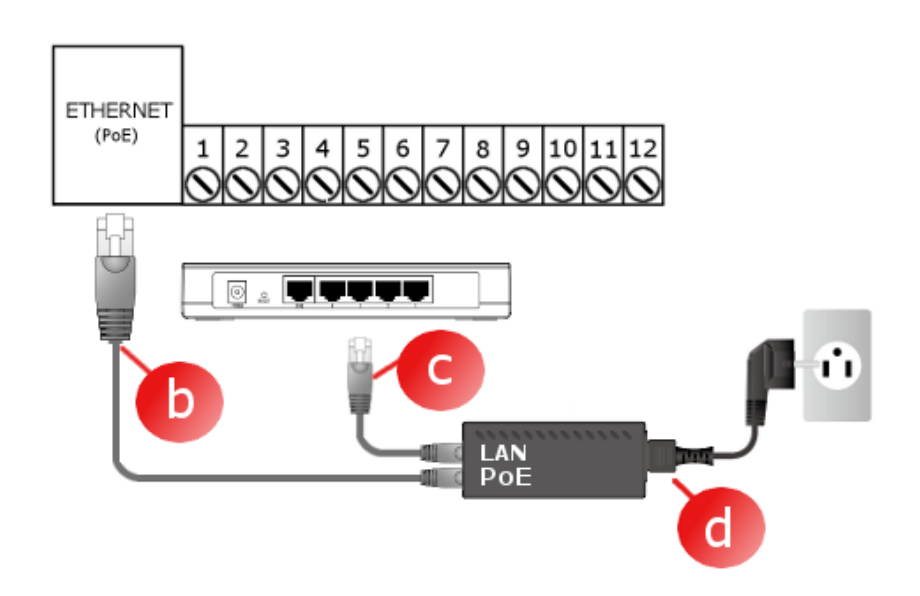

#### Sets with a 15V power supply:

- a) Remove the external housing,
- b) Connect the 15V power supply to contacts 1 and 2. In case of power supplies with a DC end, use the adapter provided,
- c) Using the provided patchcord, connect your LAN port (Ethernet) in your intercom to your home LAN switch, or directly to your computer's LAN port,
- d) Connect the DC 15V power supply to the mains

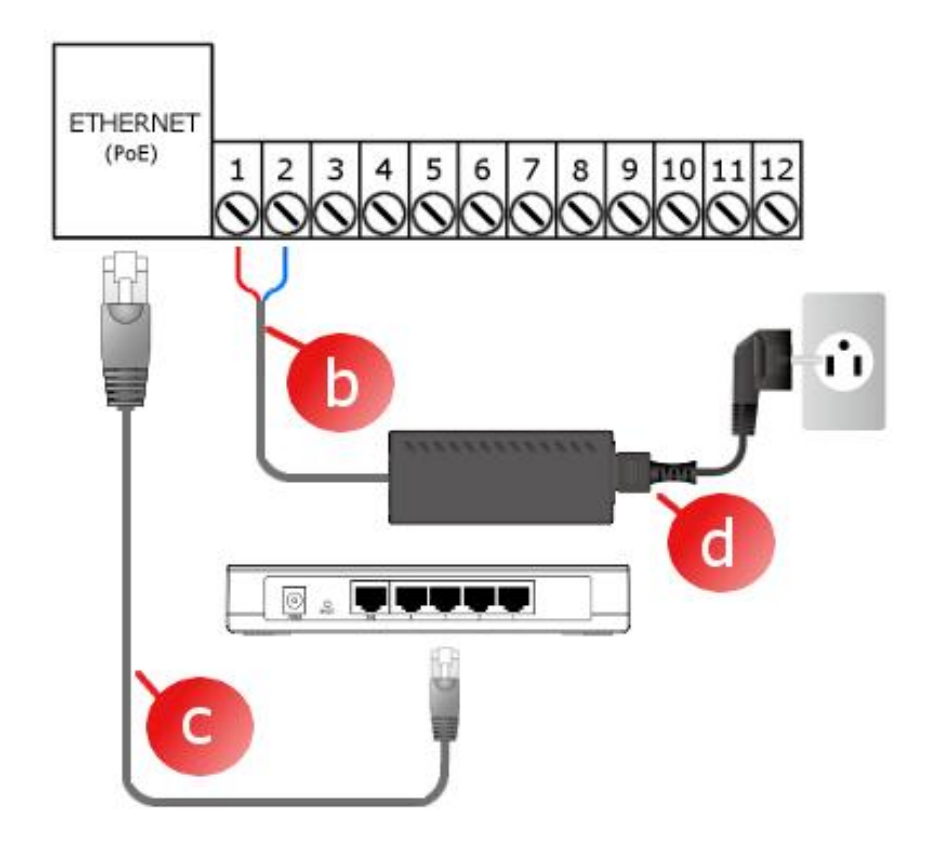

### The device is ready for work after around 30 seconds after connecting the power supply.

7. Initial device configuration

DOMOPHONE has been equipped with a convenient admin panel, which allows you to configure the device via a web browser. Once connected to your home network, the unit becomes available by default under the IP address 192.168.10.39. Should the computer you use to run the intercom configuration work in another subnet than your default home network, then you should temporarily change its IP address. In order to start the intercom configuration, follow these steps:

- a) Start a web browser,
- b) In the address bar, enter the address: http://192.168.10.39,
- c) Log in by entering your login: admin and the password: domophone,

| h | 1                                                        |                                               |  |
|---|----------------------------------------------------------|-----------------------------------------------|--|
|   |                                                          |                                               |  |
|   |                                                          |                                               |  |
|   | Wymagane uwierzytelnienie                                | 22                                            |  |
|   | Serwer http://192.168.10.39<br>hasła. Komunikat serwera: | 1:80 wymaga nazwy użytkownika i<br>DOMOPHONE. |  |
|   | Nazwa użytkownika:                                       | admin                                         |  |
|   | Hasło:                                                   | *****                                         |  |
|   |                                                          | Zaloguj się Anuluj                            |  |
|   | C                                                        |                                               |  |
|   |                                                          |                                               |  |

- d) Go to the System tab, and then change the password to your own,
- e) Log in again with your new password,

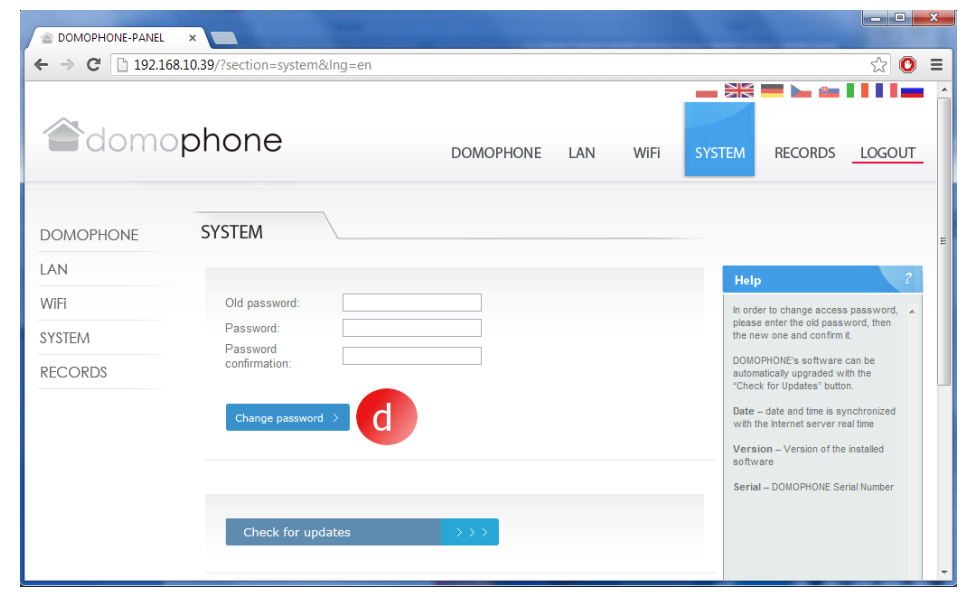

- f) Go to the LAN tab,
- g) Enter the IP address, under which the intercom will be available in your home network, the mask, the Internet gateway and the DNS server. After changing the intercom's IP address, enter the new address in the web browser's address bar. If the new address is located in another subnet, remember to change your computer's network settings,

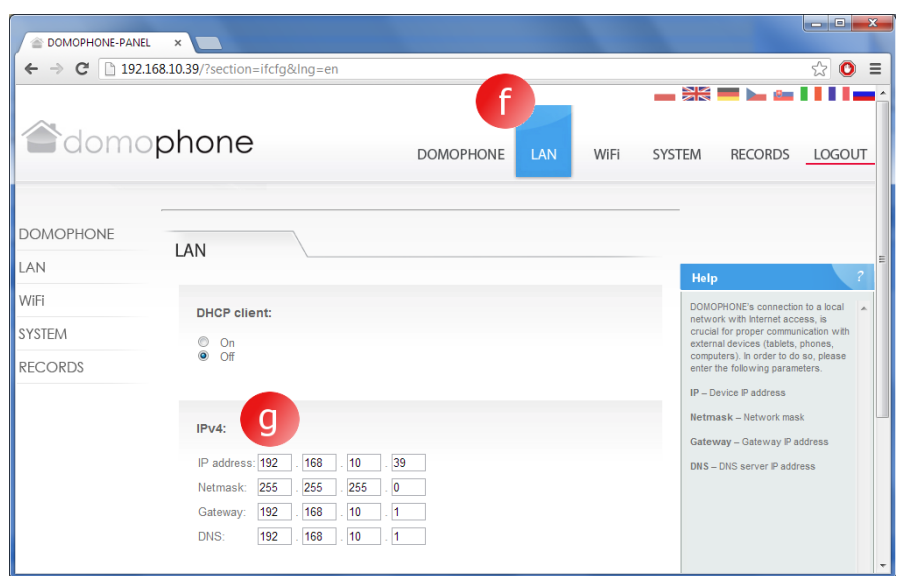

 h) If the device connects with your home network through WiFi, go to the WiFi tab, and then enter the access settings to your WiFi network. <u>If</u> <u>WiFi is not used,</u> <u>select the "Inactive"</u> <u>mode and click</u> <u>Save</u>,

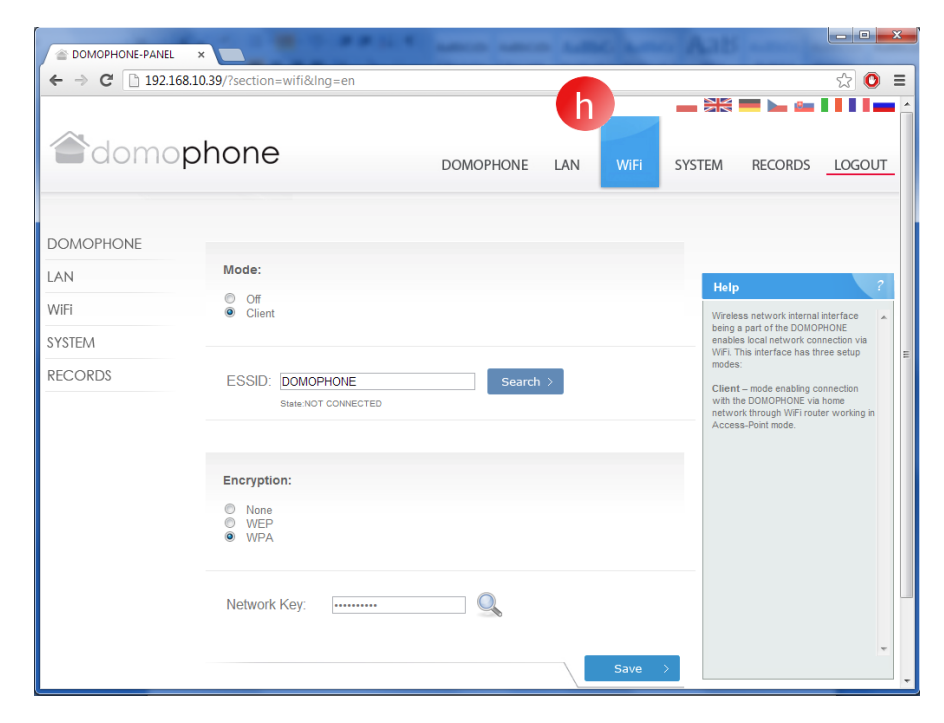

- i) Go back to the System tab, and check the available updates by clicking the "Check for Updates" button. If an update is available, click "Update",
- j) Connect to the device using the customer app,

| <ul> <li>➢ DOMOPHONE-PANEL</li> <li>← → C </li> <li>△ 192.10</li> </ul> | × 68.10.39/?section=system&lng=en |                     |        |                                                                          | ☆ © :                         |
|-------------------------------------------------------------------------|-----------------------------------|---------------------|--------|--------------------------------------------------------------------------|-------------------------------|
| adomo                                                                   | phone                             | DOMOPHONE LAN       | WiFi S | YSTEM RECORDS                                                            | LOGOUT                        |
| DOMOPHONE                                                               | SYSTEM                            |                     |        |                                                                          |                               |
| LAN                                                                     |                                   |                     |        | Help                                                                     | ?                             |
| WiFi                                                                    | Old password:                     |                     |        | In order to change acce                                                  | ss password, 🔺                |
| SYSTEM Password:                                                        |                                   |                     |        | please enter the old pas<br>the new one and confin                       | sword, then<br>mit.           |
| RECORDS                                                                 | confirmation:                     |                     |        | DOMOPHONE's softwar<br>automatically upgraded<br>"Check for Updates" but | e can be<br>with the<br>tton. |
|                                                                         | Change password >                 |                     |        | Date – date and time is with the Internet server                         | synchronized<br>real time     |
|                                                                         |                                   |                     |        | Version – Version of t                                                   | he installed                  |
|                                                                         | Check for updates                 | <b>&gt;&gt;&gt;</b> |        | Serial – DOMOPHONE S                                                     | Serial Number                 |
|                                                                         |                                   |                     |        |                                                                          |                               |

- 8. Installing customer app for iOS
  - a) Open Apple AppStore
  - b) Search the DOMOPHONE application
  - c) Select INSTALL APP

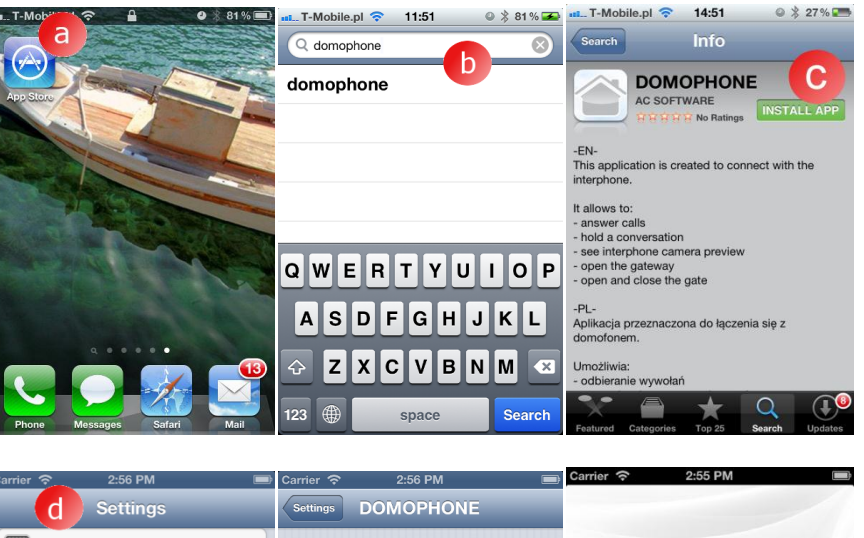

- d) Open Settings
- e) Select the DOMOPHONE app
- f) Enter the IP address of the intercom and authorization key, which is available in the configuration panel in the DOMOPHONE tab\*1)
- g) Start application

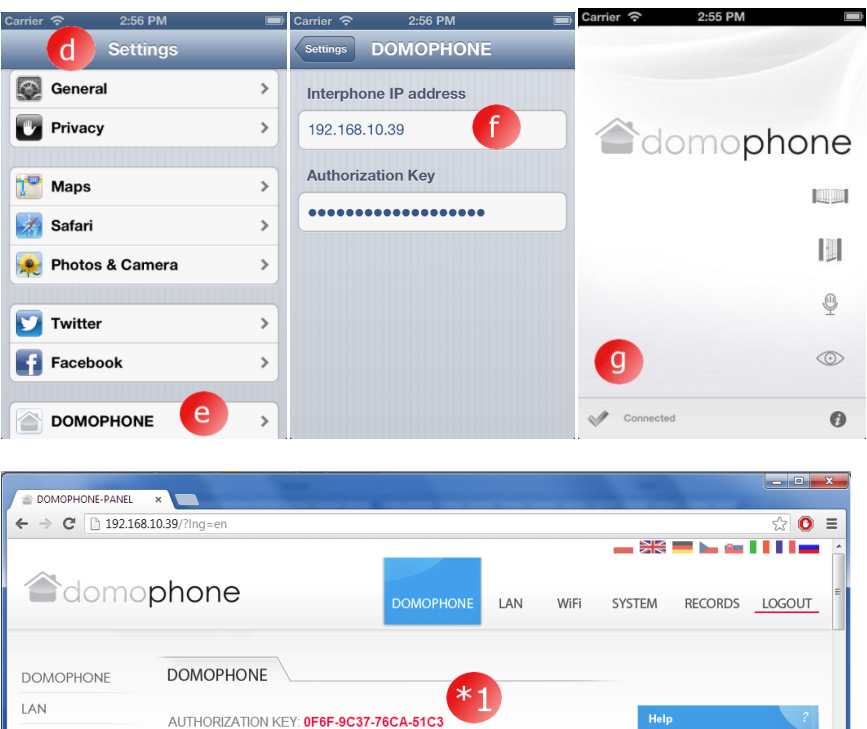

Authorization Key

This Key enables author devices trying to conne

rization of the oct with the

WiFi

SYSTEM

RECORDS

Reset Key >

- 9. Installing customer app for Android
  - a) Start Google Play
  - b) Search the DOMOPHONE app
  - c) Select INSTALL
- 8:43 8:45 Q, Q, 🗊 Aplikacje ( 😰 domophone 👔 Aplikacje DOMOPHONE APLIKACJE DOMOPHONE а \*\*\*\* 1 phone 6 n Warto zobacz... Gry 0 \*\*\*\* 3 Pobrane: 100+ 2012-12-10 314 KB Nasz wybór SONY OCENA I OPINIA \*\*\*\* OPIS Aplikacja przeznaczona do łączenia się z Ceneo domofonem Umożliwia: - odbieranie wywołań 🕆 nil 💷 🖸 8:46 🗈 🖗 🍈 D 0 4 🗟 📶 🚾 🖸 8:46 D 0 A 🗟 .tt 💌 🖾 8:47 IP Adres IP domofonu Klucz Klucz autoryzacji domophone d Ustawienia Brak połączenia - -🕋 DOMOPHONE-PANEL 🛛 🗙 💭 ← → C 192.168.10.39/?lng=en ☆ 🔘 🗉 \_\_ 313 == \\_ 4= | | | | | \_\_\_ domophone LAN WiFi SYSTEM RECORDS LOGOUT DOMOPHONE DOMOPHONE LAN

AUTHORIZATION KEY: 0F6F-9C37-76CA-51C3

Key enables authorization of the ices trying to connect with the

- d) Start the DOMOPHONE app
- e) Open Settings
- f) Enter the IP address of the intercom and authorization key, which is available in the configuration panel in the DOMOPHONE tab \*1)
- g) Close Settings

WIFI SYSTEM

RECORDS

- 10. Setting the angle of the camera lens
  - a) Loosen the screw that fixes the adjustment mechanism
  - b) Move the camera tilt
  - c) Tighten the screw that fixes the adjustment mechanism

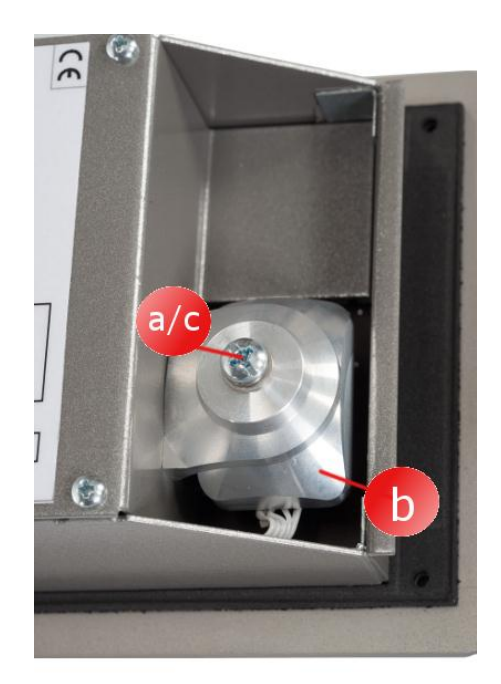

# 11. Installation

- a) Make a mounting hole at around ~150/160 cm high, with the dimensions 98x172x60mm (width x height x depth)
- b) Lead connection wires (power / LAN / control) through the bottom of the mounting hole.
- c) When connecting with your home network through WiFi, lead the external antenna cable through the bottom of the mounting hole, or using the hole located at the rear of the mounting hole

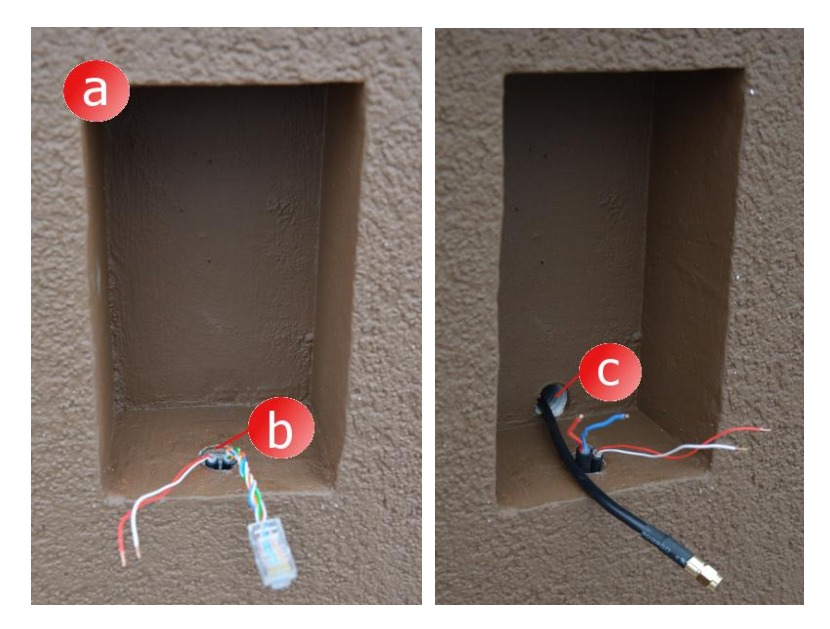

- d) Put the external housing in the mounting hole, so that the edges of the housing are aligned with the facade,
- e) Level the housing, and then lock its position using wedges

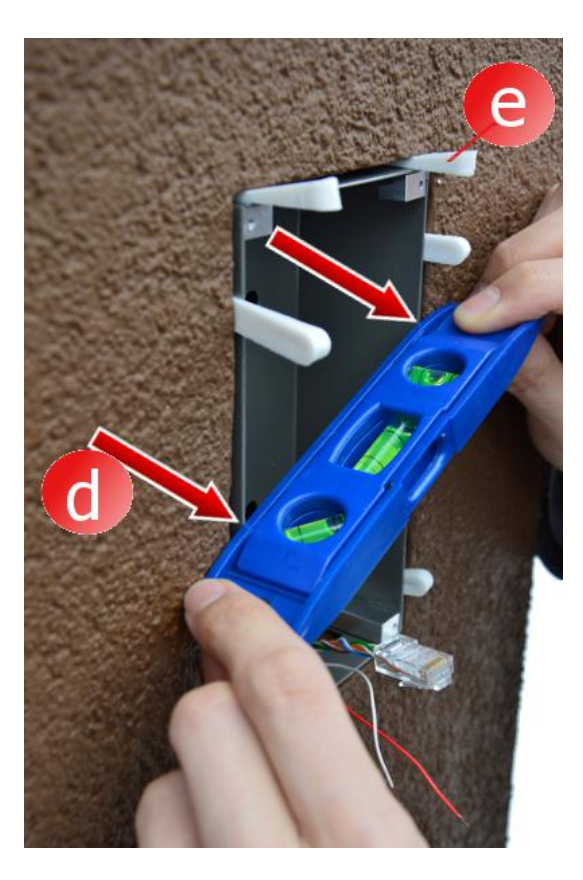

 f) In order to mount the housing, use low-pressure foam or plaster. Keep in mind that the facade should be secured with paper tape before mounting the housing

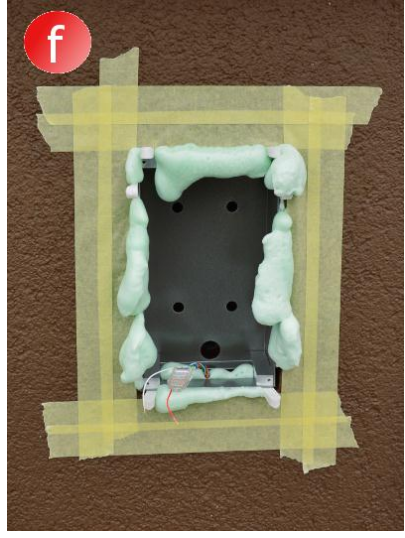

- g) After the foam/plaster has dried, remove the wedges and excess foam.
- h) Remove the tape

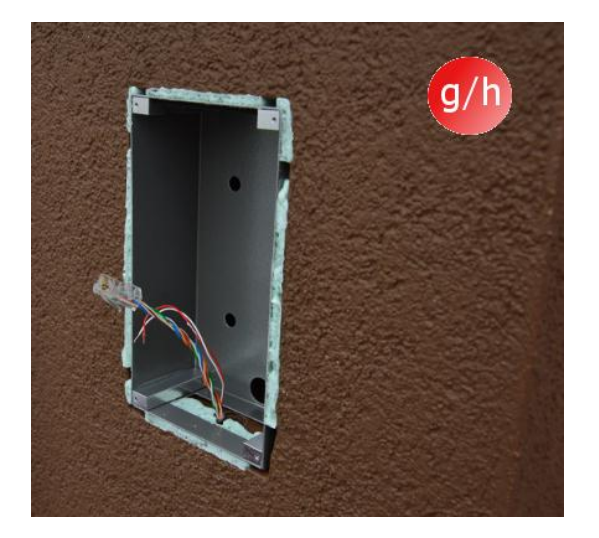

- i) Connect the cables
- j) Install the intercom with Allen screws

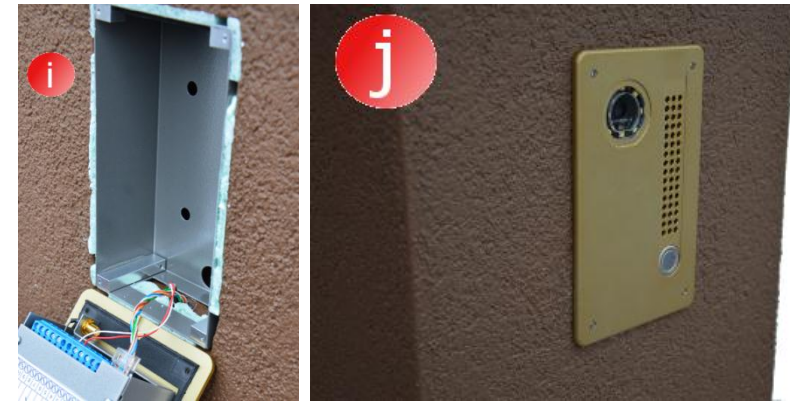

### 12. Intercom handling

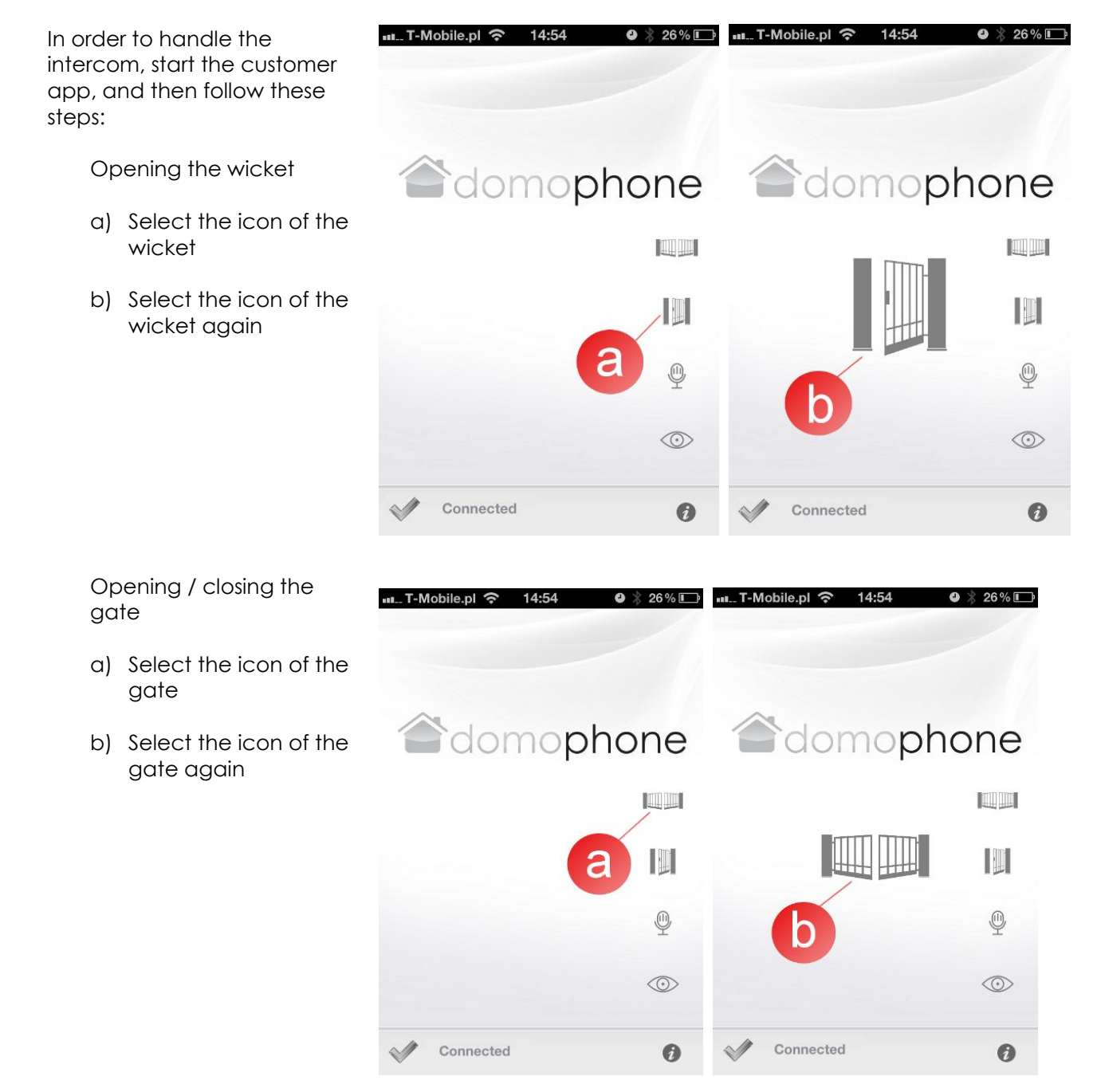

#### Start/End video preview

- a) Select the icon of video preview. Starting the video preview will not automatically start an audio call.
- b) To end video preview, select the icon of video preview again. Ending the preview will end an audio call as well.

Connected

❷ ≵ 26% 🗊

💵... T-Mobile.pl 奈 14:54

Starting/Ending audio/video calls

- a) Select the call icon. Starting a call will automatically start video preview
- b) To end the call, select the call icon again. Ending the call ends the video preview as well.

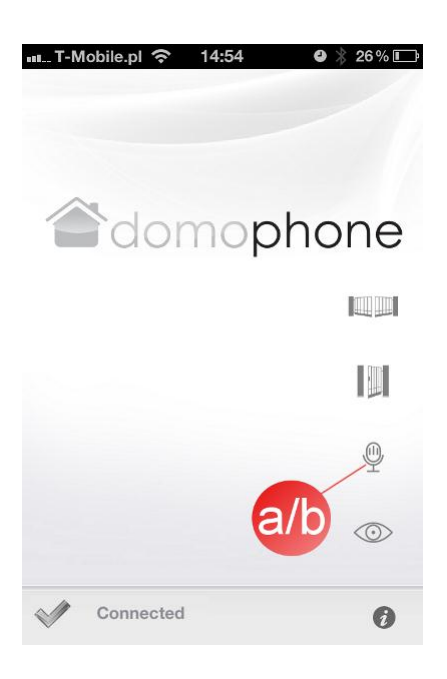

### 13. Technical parameters

| Camera                                        | Color                            |
|-----------------------------------------------|----------------------------------|
| Angle of view vertical/horizontal             | 45°/50°                          |
| Adjusting the angle of the lens               | 30°/30°                          |
| vertical/horizontal                           |                                  |
| Heating to prevent frost on the glass         | Yes                              |
| Illuminated at night                          | Yes                              |
| Automatically adjusts brightness to the time  | Yes                              |
| of the day                                    |                                  |
| Highlighted call button                       | Yes                              |
| Auto on/off of the call button depending on   | Yes                              |
| the time of the day                           |                                  |
| LAN port                                      | 10/100 Mbps                      |
| WiFi networks ***)                            | 2.4 GHz                          |
|                                               | IEEE 802.11 b/g                  |
|                                               | WEP/WPA encryption               |
| PoE                                           | IEEE 802.3af 48V                 |
| Power supply                                  | DC 15V                           |
| Online software updates                       | Yes                              |
| Recording until call received                 | Yes                              |
| Maximum number of recordings                  | 100                              |
| Maximum number of images                      | 500                              |
| Customer app for Windows                      | Yes                              |
| Customer app for iOS                          | Yes                              |
| Customer app for Android                      | Yes                              |
| Number of available calling sounds            | 18                               |
| Ability to use your own sound for audio calls | Yes                              |
| Unit control from outside the home network    | Yes*                             |
| Audio/video calls from outside the home       | Yes**                            |
| network                                       |                                  |
| Required Internet access                      | Yes                              |
| Maximum load on the control relay for the     | 48VDC/24VAC 1,6A                 |
| wicket lock                                   |                                  |
| Maximum load on the control relay for the     | 48VDC/24VAC 1,6A                 |
| gate lock                                     |                                  |
| Power supply for the wicket lock              | 12V                              |
| Size of recessed housing width/height/depth   | 94x168x50mm                      |
| Size of the face width/height                 | 112x186mm                        |
| Recommended size of the mounting hole         | ~ 98x172x60mm                    |
| width/height/depth                            |                                  |
| Material the face is made of                  | Brushed Aluminum                 |
| Housing                                       | Flush-mounted                    |
| Number of call buttons                        | 1                                |
| Color schemed for the face of the intercom    | Stainless steel/Light brown/Gold |
| Working temperature                           | -20°C ~ +50°C                    |

\*) Customer unit must have access to the Internet with at least 8Kbps \*\*) Customer unit must have access to the Internet with at least 128Kbps

### \*\*\*) Wi-Fi details

| Transmit Power | 802.11b/g: 50 mW (+17 dBm) typical                                                |
|----------------|-----------------------------------------------------------------------------------|
| Frequency      | 2.400 - 2.4897 GHz                                                                |
| Range          |                                                                                   |
| Operating      | 1-11 for North America and others, 1-13 for Europe and others                     |
| Channels       |                                                                                   |
| Channels       | This radio supports 802.11d. This radio will associate with any 802.11d-compliant |
|                | AP, regardless of what channel is in use.                                         |
| RX Sensitivity | -86 dBm typical @ 11 Mbps                                                         |
|                | -82 dBm @ 6 Mbps, -69 dBm @ 54 Mbps                                               |
| Data Rates     | 802.11g: 6, 9, 12, 18, 24, 36, 48, 54 Mbps                                        |
| 802.11b        | 1, 2, 5.5, 11 Mbps                                                                |
| EVM            | 802.11g: -29 dB typical (13%)                                                     |
|                | 802.11b: -28 dB typical (16%)                                                     |

# 14. Factory settings

The below table includes the factory settings parameters. Should you need to restore them, proceed as follows:

- a) Disconnect power,
- b) Press the call button,
- c) While holding the call button, reconnect the power, and then wait until the intercom generates a short continuous sound, which means that factory settings have been restored.
- d) Release the call button

| LAN           |               |
|---------------|---------------|
| IP            | 192.168.10.39 |
| Netmask       | 255.255.255.0 |
| Gate          | 192.168.10.1  |
| DHCP Client   | Disabled      |
| WiFi          |               |
| SSID          | DOMOPHONE     |
| Encryption    | None          |
| Authorization |               |
| Login:        | admin         |
| Password:     | domophone     |

# 15. Wiring diagram

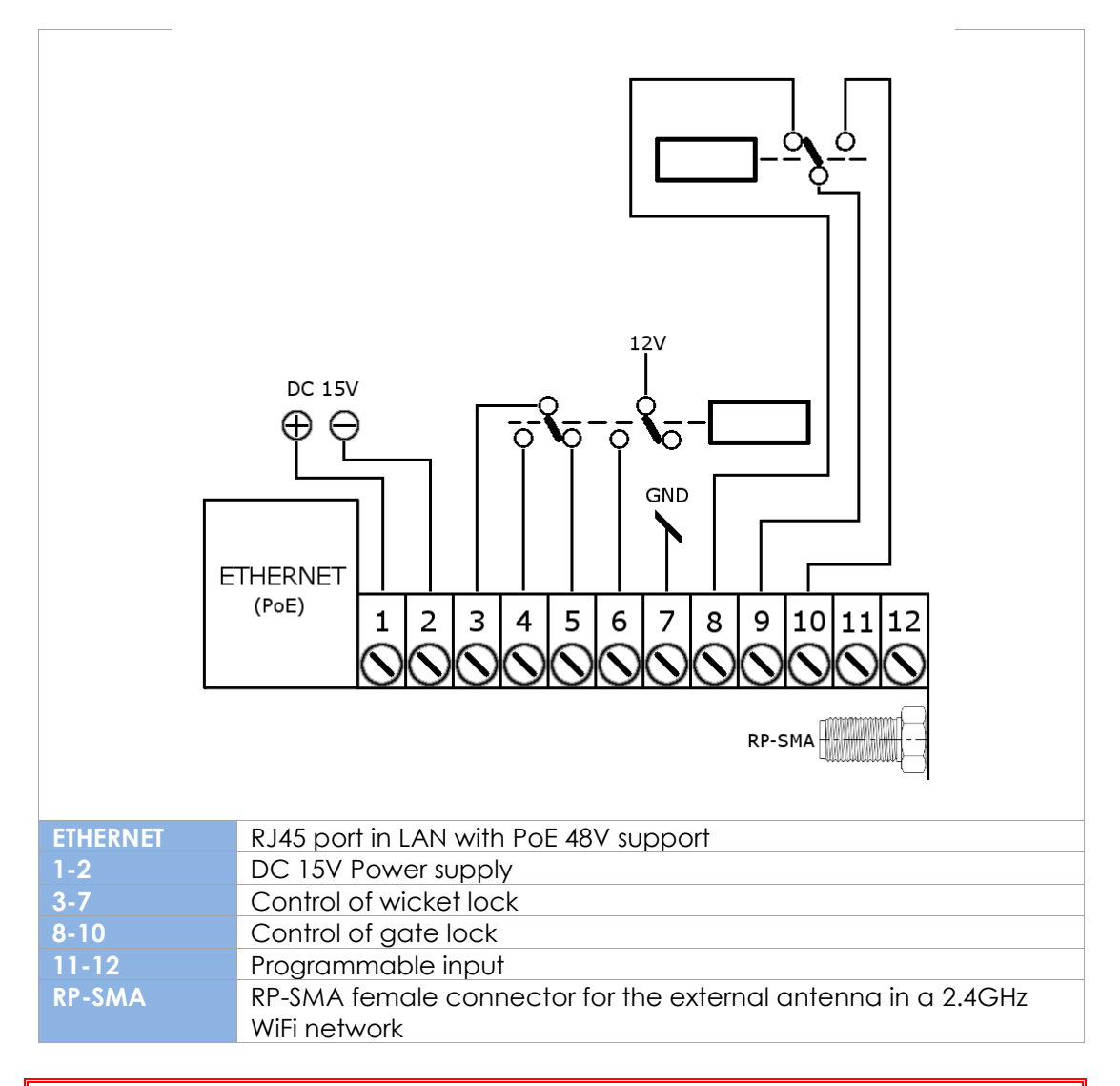

Only use <u>one</u> power source, DC 15V connected to contacts 1 and 2 <u>or</u> 48V power supply connected through PoE.

#### 16. Example of connecting the device in Ethernet

- Connecting with your home network through an ETHERNET + PoE cable
- Electric lock with no power
- No control over the gate

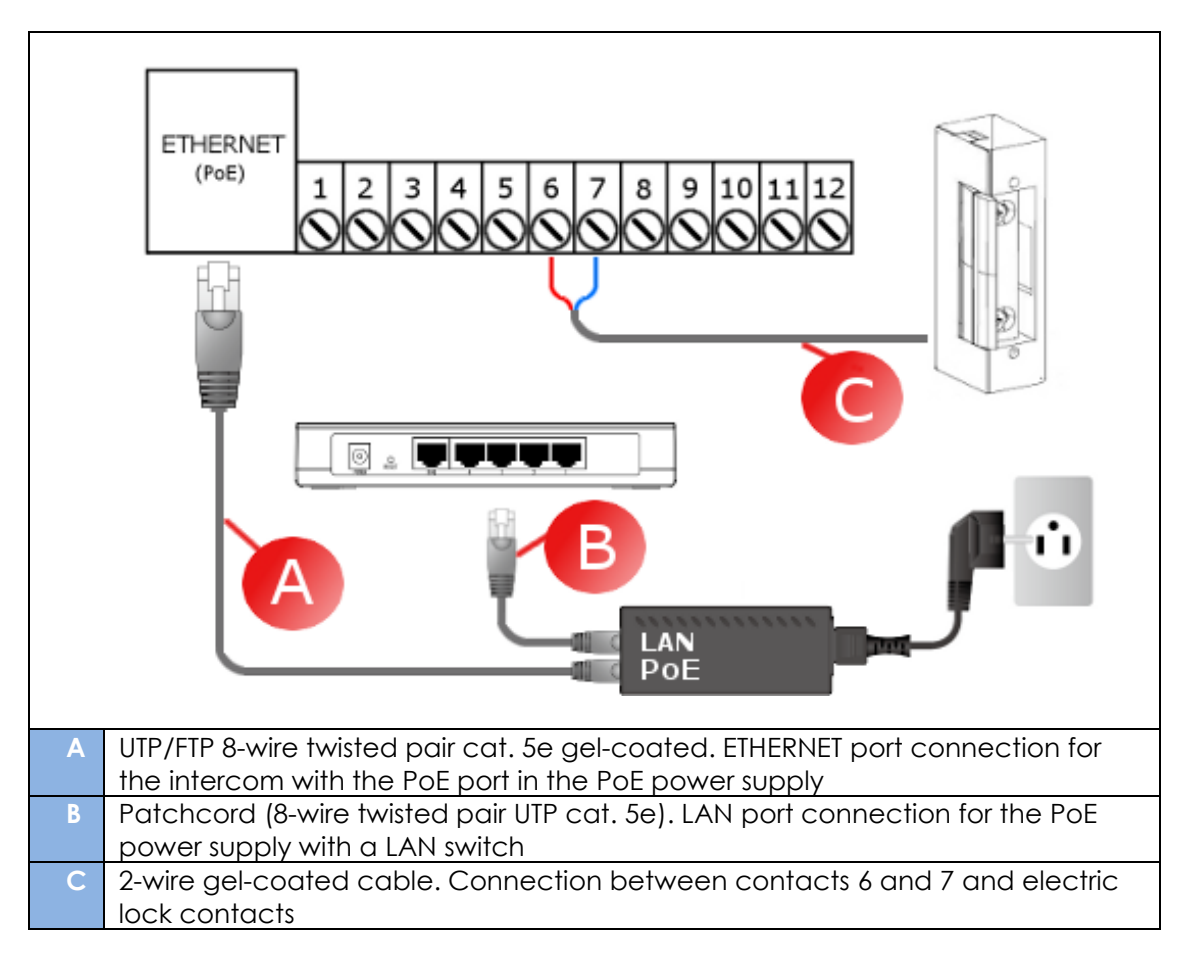

- 17. Example of connecting the device in WiFi
  - Connection to your home network via WiFi
  - Electric lock with no power
  - No control over the gate

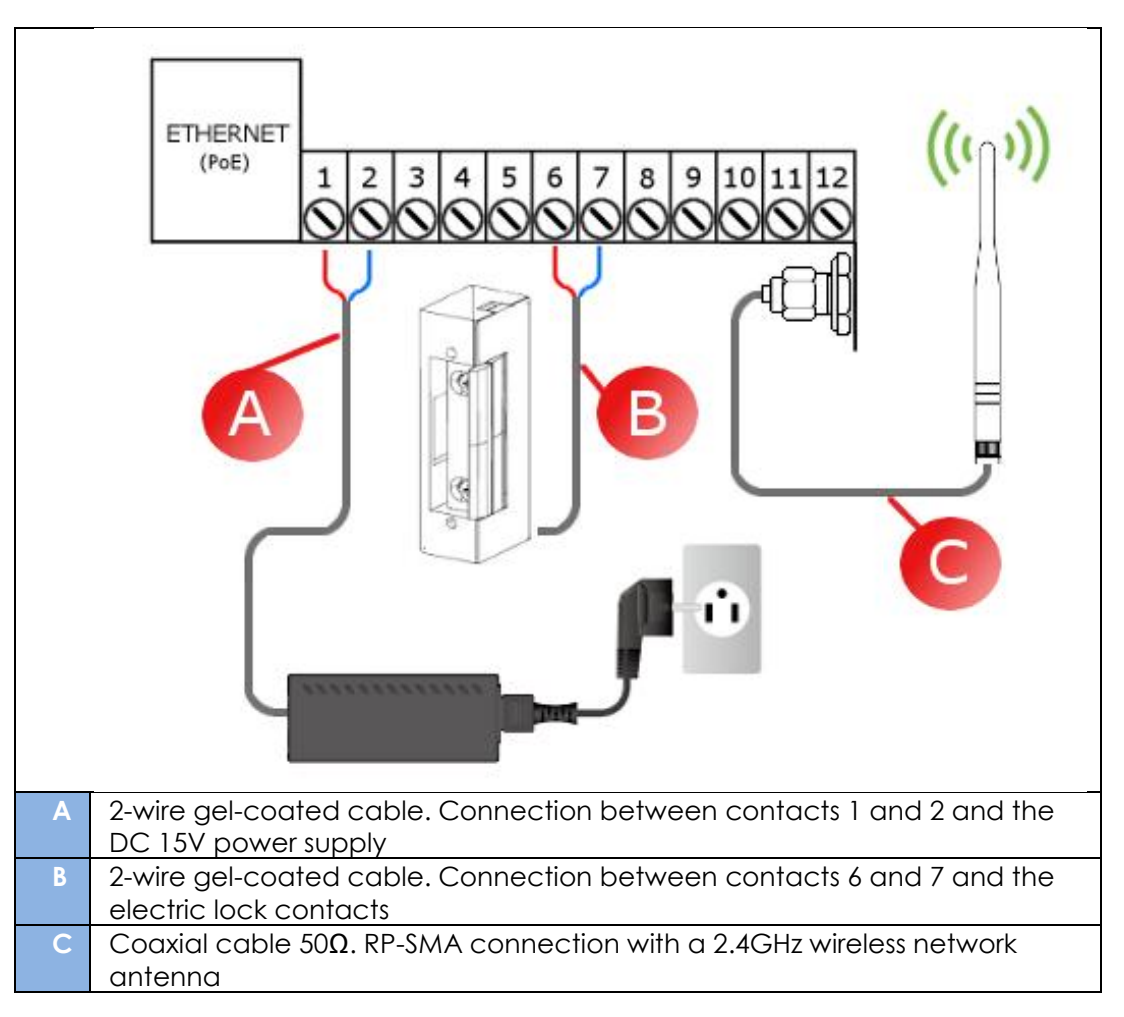

18. WEBAPI (for Software Developers)

WEB API has been recently added to the DOMOPHONE, and it enables its operation through third parties' applications. WEB API also allows to determine server activities as it will be notified about such actions as e.g. gate or main gateway being open. Please go to <a href="http://ftp.acsoftware.pl/DOMOPHONE/domophone">ftp://ftp.acsoftware.pl/DOMOPHONE/domophone</a> webapi samples.tgz for an exemplar implementation in PHP language.